# IlmuKomputer.Com

## Cara Mengeskspor Data daro Open Journal Systems dan Mengimpornya ke DOAJ

#### Happy Chandraleka

hchandraleka@gmail.com http://thecakrabirawa.wordpress.com

#### Lisensi Dokumen:

Copyright © 2003-2007 IlmuKomputer.Com Seluruh dokumen di IlmuKomputer.Com dapat digunakan, dimodifikasi dan disebarkan secara bebas untuk tujuan bukan komersial (nonprofit), dengan syarat tidak menghapus atau merubah atribut penulis dan pernyataan copyright yang disertakan dalam setiap dokumen. Tidak diperbolehkan melakukan penulisan ulang, kecuali mendapatkan ijin terlebih dahulu dari IlmuKomputer.Com.

Bila jurnal yang kita kelola telah terindeks atau terdaftar di situs Directory of Open Access Journal (DOAJ) yang beralamat di http://www.doaj.org, langkah berikutnya adalah memasukkan metadata dari aplikasi Open Journal Systems (OJS) milik jurnal yang menyimpan jurnal kita dan mengimpornya ke DOAJ. Hal ini dilakukan karena dengan terindeksnya jurnal yang kita kelola di DOAJ, tidak serta merta semua artikel milik jurnal tersebut dapat dicari dari DOAJ. Seorang pengelola jurnal perlu melakukan impor metadata dari OJS ke DOAJ sehingga artikel di jurnal yang dia kelola dapat dicari juga di DOAJ.

Berikut ini dijelaskan langkah-langkah mengekspor metadata dari OJS jurnal yang kita kelola dan mengimpornya ke situs DOAJ.

#### Mengekspor Metadata dari Open Journal Systems

Inilah langkah-langkah mengekspor metadata dari OJS:

- 1. Kunjungi situs OJS jurnal yang Anda kelola. Dalam hal ini penulis mencontohkan dengan OJS Buletin Penelitian Kesehatan yang beralamat di <u>http://ejournal.litbang.depkes.go.id/index.php/BPK</u>.
- 2. Lakukan login sebagai manajer jurnal.
- 3. Anda akan masuk ke halaman Journal Management. Pada bagian Management Pages, klik menu Import/Export Data.

### IlmuKomputer.Com

Ikatlah limu dengan menuliskannya

| Home<br>Announce<br>Guideline                                                                                                    | About<br>ements<br>s Focu                                                                                                    | User Home<br>Editorial Tear<br>Is and Scope | Search<br>n Online<br>Indexing S | Current<br>Submission<br>ite NIHI | Archives<br>Author<br>RD Site |  |
|----------------------------------------------------------------------------------------------------|----------------------------------------------------------------------------------------------------|---------------------------------------------|----------------------------------|-----------------------------------|-------------------------------|--|
| Home > Us                                                                                                    | er > Journ                                                                                                    | al Management                               |                                  |                                   |                               |  |
| Journa                                                                                                    | al Mana                                                                                                    | agement                                     |                                  |                                   |                               |  |
| Manage<br>> Annou<br>> Files B<br>> Journa<br>> Review<br>> Langu<br>> Mastho<br>> Prepai<br>> Readir<br>> Setup<br>> Stats 8<br>> Payme<br>> Syster<br>> Impor | ement Pa<br>ncements<br>prowser<br>al Sections<br>v Forms<br>ages<br>ead<br>red Emails<br>ng Tools<br>& Reports<br>ents<br>n Plugins<br>t/Export Da | ages                                        |                                  |                                   |                               |  |

4. Anda akan dibawa ke halaman Import/Export Data. Klik pada menu DOAJ Export Plugin.

| Home About<br>Announcement <del>s</del>                                                                                                    | User Home<br>Editorial Team                                                                                                    | Search<br>Online :                                                                                                    | Current<br>Submission                                                                                  | Archives<br>Author                                                          |
|----------------------------------------------------------------------------------------------------|----------------------------------------------------------------------------------------------------|----------------------------------------------------------------------------------------------------|----------------------------------------------------------------------------------------------------|-----------------------------------------------------------------------------|
| Guidelines Focus<br>Home > User > Journa<br>Import/Expoi                                                                                                    | s and Scope<br>  Management > 1<br>rt Data                                                                                                    | Indexing Si                                                                                                    | te NIHRC<br>t Data                                                                                     | ) Site                                                                      |
| CrossRef XML Expo<br>DOAJ Export Plugin<br>Erudit Article Expo<br>METS XML Export F<br>Articles & Issues J<br>PubMed XML Expo<br>MEDLINE.<br>QuickSubmit Plugi<br>Users XML Plugin: | ort Plugin: Export<br>n: Export Journal fo<br>ort Plugin: Export J<br>Plugin: Export Journal<br>KML Plugin: Import<br>KML Plugin: Export a<br>n: One-step submis<br>Import and export | article metadat<br>ir DOAJ and suj<br>articles using th<br>nals in METS XI<br>t and export ar<br>rticle metadata<br>ision plugin<br>users | a in CrossRef XI<br>pply journal info<br>ne English Erudit<br>ML<br>ticles and issues<br>in PubMed XML | ML format.<br>rmation for inclusion<br>: DTD<br>5<br>format for indexing in |

5. Anda akan dibawa ke halaman **DOAJ Export Plugin**. Klik pada menu **Export Journal**. Akan tampil kotak dialog untuk menyimpan sebuah file hasil ekspor dalam format XML. Simpan file tersebut.

| Export Journal Data to DO                                                | DAJ                                                                                                    |
|--------------------------------------------------------------------------|----------------------------------------------------------------------------------------------------|
| » Export Journal: Export article in<br>» Contact DOAJ for inclusion: For | Membuka journal-2.xml                                                                                                    |
| partially autofilled form to the DOAJ                                    | Anda memutuskan untuk membuka:<br>journal-2.xml<br>adalah sebuah: XML Document<br>dati: thrv: (/ajournal linkano, deekes oo id |
| Indonesia<br>Terindeks di:                                               | Apa yang sebaiknya Firefox lakukan dengan berkas ini?                                                                          |
|                                                                          | Buka dengan XML Editor (baku)                                                                                                  |
| Google OAl generative                                                    | 💿 Şimpan Berkas 📃 Lakukan secara otomatis untuk berkas seperti ini mulai sekara                                                |

6. Selanjutnya lakukan impor file metadata dalam format XML tersebut ke DOAJ sebagaimana dijelaskan pada bagian berikut.

#### Mengimpor Metadata ke DOAJ

Inilah langkah-langkah mengimpor file metadata XML ke DOAJ:

1. Jalankan browser dan kunjungi situs DOAJ di alamat http://www.doaj.org.

Komunitas eLearning IlmuKomputer.Com Copyright © 2003-2007 IlmuKomputer.Com

# IlmuKomputer.Com

- 2. Jurnal yang Anda kelola harus sudah terindeks / terdaftar di situs DOAJ.
- 3. Klik tautan For Publishers.
- 4. Klik tautan **Login to the publisher interface**. Akan tampil kotak dialog login. Isikan nama pengguna dan sandinya. Sekali lagi jurnal yang Anda kelola harus sudah terdaftar di DOAJ.

| DO                                         |                                              | RFY OF DOA1 is entirely not-for-profit and survives solely on<br>bcCESS Hole to carbonic the Share to DOAT the sole of<br>Hole us to carbonic the Share to DOAT the sole of<br>the sole carbonic the sole of the sole of |   |
|--------------------------------------------|----------------------------------------------|----------------------------------------------------------------------------------------------------|---|
| Search B                                   | rowse                                        | Suggest Support DOAJ For publishers A                                                                                                    | b |
| For publishers<br>Become a m<br>Support DO | DONATE Log<br>ember<br>Autentikasi Diwajibka |                                                                                                    |   |
| Guidelines                                 | ()<br>Nama Pengguna:                         | Sebuarbage pengguna dan sandi diminta oleh http://www.doaj.org. Situs berkata: "DOA<br>restricted frea"                                                                                                    |   |
| When a jour                                | Sandi:                                       |                                                                                                    |   |

- 5. Klik Oke.
- 6. Anda akan masuk ke halaman admin DOAJ. Klik pada tombol **Upload File** kemudian klik tombol **Browse**. Carilah file XML hasil ekspor dari OJS.

| D | JAJ                                         | DIRECTORY O<br>DPEN ACCESS<br>JOURNALS | IF<br>S                                              |                             |             |
|---|---------------------------------------------|----------------------------------------|------------------------------------------------------|-----------------------------|-------------|
|   | Upload File                                 | - dana ku sukilak                      | a see to delte side will be first                    | Л                           |             |
|   | Note: Change<br>Note: To Log<br>My journals | Add new article                        | vour browser (close all b<br>20urnal publishing info | rowser vindo<br>Upload File | ws and tabs |
|   | Uploaded fi                                 | les must conform                       | with the XML Schema sp                               | ecification.                |             |
|   | File Name                                   |                                        | Browse Note selected                                 |                             |             |
|   |                                             |                                        | Upload tie                                           |                             |             |

7. Efek dari hasil upload file XML tersebut akan terlihat pada hari berikutnya dengan mengklik tombol **My journals**. Akan terlihat jumlah *record* jurnal Anda yang telah dibaca oleh DOAJ.

| DOAJ DIRECTORY OF<br>OPEN ACCESS<br>JOURNALS                                                                                   |
|----------------------------------------------------------------------------------------------------|
| My journals                                                                                                    |
| Note: To Logout you must guit your browser (close all browser windows and tabs)                                                |
| My journals Add new article Journal publishing info Upload File Licenses                                                       |
| Bulletin of Health Research (775 records)                                                                                      |
| DG43 - Directory of Open Access Journals is provided by Infrastructure Services for Open Access in cooperation with SemperTool |

Sekarang pembaca dapat mencari artikel jurnal Anda baik di situs OJS jurnal yang bersangkutan maupun di situs DOAJ.

Demikian, semoga bermanfaat.

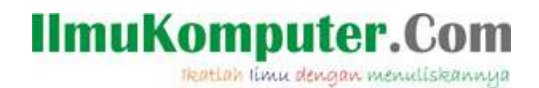

#### **Biografi Penulis**

Happy Chandraleka. Seorang penulis TI independen. Menyelesaikan S1 di Teknik Elektro Universitas Diponegoro. Saat ini mengelola Open Journal System Badan Penelitian dan Pengembangan Kesehatan, Kementerian Kesehatan Republik Indonesia. Informasi tentang penulis dapat dilihat di http://thecakrabirawa.wordpress.com dan dapat dihubungi via email hchandraleka@gmail.com.

(ditulis di Ruang 7 Depok dan diselesaikan di Percetakan Negara 29 Jakarta, 02 Desember 2013, pukul 10.14 pagi)